# Erledigt Hackintosh Update

#### Beitrag von "BastelKlug" vom 16. November 2019, 13:32

Mein System: Ryzen 1800x, 16GB G.Skill Ram, Gigabyte a320m-s2h Mainboard, Vega 56

#### Beitrag von "Wolfe" vom 16. November 2019, 13:46

Hallo <u>BastelKlug</u> Clover aktualisiert? Mit z.B. dem <u>Kext Updater</u>? Kexte <u>aktualisiert</u>?

Den <u>korrekten Aptiofix</u> in Gebrauch? Bei der Installation von der temporären <u>"Install"-Partition</u> rebootet?

#### Beitrag von "jboeren" vom 16. November 2019, 14:27

Willkommen im Forum!

Um welche MacOS handelt es sich? Wie hast du sie installiert? Hast du vorher schon mal MacOS updates installiert?

## Beitrag von "BastelKlug" vom 16. November 2019, 14:48

#### Zitat von Wolfe

Hallo <u>BastelKlug</u> Clover aktualisiert? Mit z.B. dem <u>Kext Updater</u>? Kexte aktualisiert?

Den <u>korrekten Aptiofix</u> in Gebrauch? Bei der Installation von der temporären "Install"-Partition rebootet?

Clover und Kexte habe ich mit einem Tool aus dem Forum aktualisiert. Ich habe schon Aptiomemoryfix, Osxaptiofix, Osxaptiofix2, Osxaptiofix3 probiert. Wenn ich von der temporären "Install"-Partition boote, kommt nur "End Randsomseed ++++++++++++++++++++++. Reboot bringt das gleiche Ergebnis. Kein Erfolg

Edit: Ich nutze Mojave. Installiert habe ich sie nach der Anleitung auf der AMD Osx Vanilla Seite. Updates habe ich noch nie installiert 🙂

#### Beitrag von "ralf." vom 16. November 2019, 16:07

Schau mal hier <u>AMD/Ryzen-Installations-Orientierungshilfe</u>. <u>Avoid</u>: <u>End RandomSeed</u> +++++++++

Nicht alle Macos-Versionen laufen mit Clover. Probier OpenCore <u>HowTo: RYZEN – El Capitan –</u> Catalina

#### Beitrag von "BastelKlug" vom 17. November 2019, 00:39

Edit by arigata9: Bitte keine Vollzitate von Beiträgen, welche direkt über deinem stehen. Nutze hierfür @<Name>

Vielen Dank für den Link.Werde es mal ausprobieren. Melde mich dann wieder. 💛

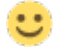

Edit: Wieso kann ich kein weiteren Kommentar abgeben? Naja. Also ich habe alles nach der Anleitung gemacht, beim Start wähle ich den Stick aus, es kommt kurz ein Zeichen und es öffnet sich wieder das Auswahlmenü 😕

# Beitrag von "ralf." vom 17. November 2019, 10:12

Kannst du die Hardware in die Signatur oder ins Profil eintragen?

Du kannst nicht mehrere Post hintereinander verfassen. Ändern und als NEU markieren.

Probier sonst den

https://www.hackintosh-forum.de/attachment/117175-efi-zip/

# Beitrag von "BastelKlug" vom 17. November 2019, 13:18

Ah ok, habe mal meine Angaben ergänzt. Werde mal den EFI Ordner testen. Danke für die Geduld!!

Edit: Es wird angezeigt, dass ich eine 3,6 GHz 8-Core Intel Core i5 hätte, was aber natürlich nicht stimmt. Beim Bootvorgang habe ich auch gesehen, dass dort Unsupported CPU stand. Laufen tut aber alles. Ist das jetzt normal?

### Beitrag von "ralf." vom 17. November 2019, 13:40

# Beitrag von "BastelKlug" vom 17. November 2019, 14:00

Ich habe jetzt aber leider keinen Ton 😕 Keine Ausgabegeräte.

Und es wird angezeigt, dass ich 4 Ramslots habe und nur 2 nutze. Ich habe nur 2 und nutze sie beide. In Clover hatte ich das vorher Manuell eingetragen, geht das in opencore?

# Beitrag von "ralf." vom 17. November 2019, 15:02

frag mal im OpenCore Thread